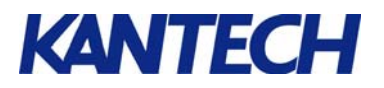

# Locking a Door Unlocked by a Schedule using a Card

### Objective

This document shows you how to configure EntraPass to unlock a door using a schedule (with or without the *First Man In* feature) and re-lock before the schedule ends by presenting a card to the reader and pressing a button.

An external alarm system will be used to illustrate our purpose.

# Requirements

- Running EntraPass software with defined access levels
- Door connected to a KT-300 controller
- An external button installed next to the reader (or keypad button such as \* or # with the P225KP or P325KP)
- 2 pieces of wire (Jumpers)

# Steps

- 1. Connect the hardware as shown below
- 2. Connect the controller, then configure the controller using the Express Setup utility
- 3. Define the desired schedules (**Definition** > **Schedules**
- 4. Define the required relays (**Devices** > **Relays**)
- 5. Define the required inputs (**Devices** > **Inputs**).
- 6. Define the door and external alarm system options (**Devices** >**Doors**).

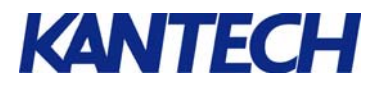

### Step by Step Instructions

1. Connect the external push button and the 2 jumpers as illustrated by the following diagram.

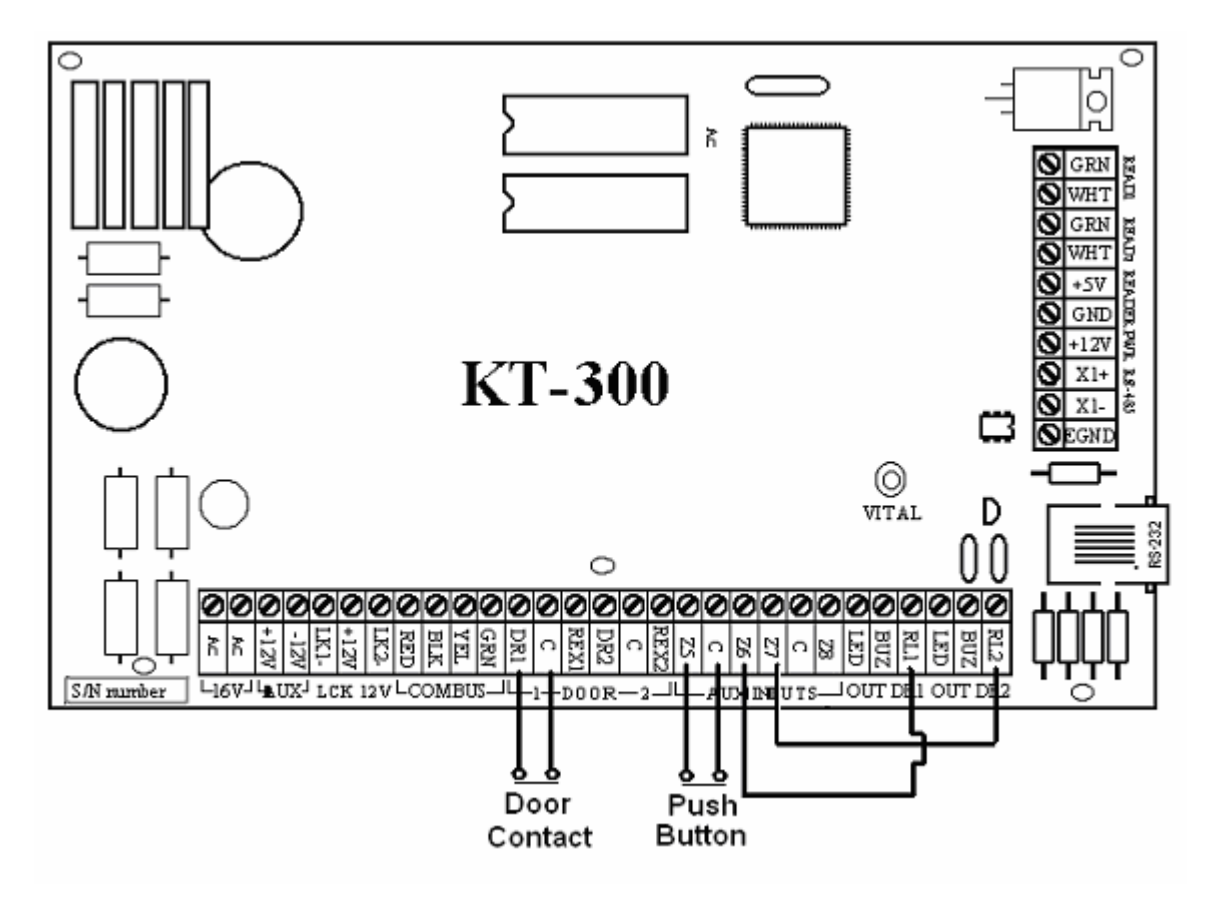

2. Access EntraPass to configure the KT-300 controller and define door contacts and REX (refer to the EntraPass reference manual for details on how to configure controllers using Express setup).

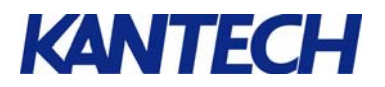

3. Define the schedule during which the door will be unlocked: **Definition** > **Schedule**.

| F | Schedule        |            |          |     |     |                           |                                       |                            |                    |     |        |       |       |       |  |
|---|-----------------|------------|----------|-----|-----|---------------------------|---------------------------------------|----------------------------|--------------------|-----|--------|-------|-------|-------|--|
|   | 1 H h 1 3 H N M |            |          |     |     |                           |                                       |                            |                    |     |        |       |       |       |  |
|   | Schedule        |            |          |     |     | Englisi<br>Mond<br>Frenct | h<br>lay to Frida<br>n<br>undi au Vei | y 8:00 to 1<br>ndredi 8:00 | 7:00<br>I to 17:00 |     |        |       |       |       |  |
|   |                 | Start time | End time | Sun | Mon | Tue                       | Wed                                   | Thu                        | Fri                | Sat | Hol 1  | Hol 2 | Hol 3 | Hol 4 |  |
|   | 1               | 08:00      | 17:00    |     | X   | X                         | X                                     | X                          | X                  |     |        |       |       |       |  |
|   | 2               | 00:00      | 00:00    |     |     |                           |                                       |                            |                    |     |        |       |       |       |  |
|   | 3               | 00:00      | 00:00    |     |     |                           |                                       |                            |                    |     |        |       |       |       |  |
|   | 4               | 00:00      | 00:00    |     |     |                           |                                       |                            |                    |     |        |       |       |       |  |
|   |                 |            |          |     |     | jį c                      | lose                                  | 23                         | Cancel             |     | P Help |       |       |       |  |

4. Define the two (2) onboard output relays: **Devices** > **Relays**. Identify the first one as *Request to arm* (lock) and the second as *Request to disarm* (unlock). Leave the default values.

| 🐗 Relay                                                                        | 📲 Relay                                                                                                    |                            |                                                                                               |   |  |  |
|--------------------------------------------------------------------------------|----------------------------------------------------------------------------------------------------|----------------------------|-----------------------------------------------------------------------------------------------|---|--|--|
| 10 🖬 La 🕯 🖉                                                                    |                                                                                                    |                            |                                                                                               |   |  |  |
| Gateway<br>Site<br>Controller<br>Relay                                         | <ul> <li>01 - (1) Corporate Gateway</li> <li>Security Office</li> <li>(01) 01 - KT-300 Security Office</li> <li>(01.01) 01 - 01 - Relay Security Office</li> </ul> | <pre>&gt;</pre>            | English<br> 01 - 01 - Request to arm Relay <br>French<br> 01 - 01 - Relais Demande d'armement |   |  |  |
| General<br>Operating mode<br>Normal<br>Activation mode<br>Automatic activation | C Reverse                                                                                                    | Temporary<br>Temporary     | y activation<br>y activation timer (h:mm:ss) 0:00:05                                          |   |  |  |
| Disable relay action                                                           |                                                                                                    | Video view<br> <br>Graphic |                                                                                               | ] |  |  |
|                                                                                |                                                                                                    |                            | 👖 Close 🛛 🗶 Cancel 💡 Help                                                                     |   |  |  |

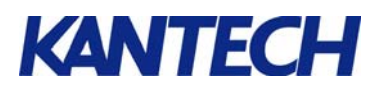

- 5. Define the three (3) required inputs: **Devices** > **Input**. Assign an **Always valid** schedule to all the defined inputs.
- 5.1 Select input # 5 and label it **Request to arm input**. Leave the default value unchanged and save.

| 🔒 Input                                                        |                                           |                            |                                    |  |  |
|----------------------------------------------------------------|-------------------------------------------|----------------------------|------------------------------------|--|--|
|                                                                |                                           |                            |                                    |  |  |
| Gateway                                                        | 🗢 01 - (1) Corporate Gateway              | ~                          | English                            |  |  |
| Site                                                           | Security Office                           | 7                          | 05 - 01 - Request to arm Input     |  |  |
| Controller                                                     | 🗢 (01) 01 - KT-300 Security Office        | V                          | French                             |  |  |
| Input                                                          | 🗢 (01.05) 05 - 01 - Input Security Office | ~                          | 05 - 01 - Entree Demande de sortie |  |  |
| General Relay and input Monitoring schedule                    |                                           |                            |                                    |  |  |
| Loop response time<br>Response time (mm<br>Restore response (n | ss:cc) 00:00.50<br>nm.ss:cc) 00:00.50     | Video view<br> <br>Graphic | ,,<br>,,                           |  |  |
|                                                                |                                           |                            | Close X Cancel ? Help              |  |  |

5.2 Select input # 6 and identify it as an *Arming status input*, set it for normally **Opened** and save.

| 🚦 Input                 |                                         |             |                                 | - 🗆 × |
|-------------------------|-----------------------------------------|-------------|---------------------------------|-------|
| 10000                   |                                         |             |                                 |       |
| Gateway                 | 🗢 01 - (1) Corporate Gateway            | •           | English                         |       |
| Site                    | Security Office                         | -           | 06 - 01 - Arming Status Input   |       |
| Controller              | 🗢 (01) 01 - KT-300 Security Office      | •           | French                          |       |
| Input                   | 🔁 (01.06) 06 - 01 - Arming Status Input |             | 06 - 01 -Entree Etat d'armement |       |
| General Relay and input | ut                                      |             | I                               |       |
| Monitoring schedule     |                                         |             |                                 |       |
| Always valid            |                                         |             |                                 |       |
| -Normal condition       |                                         |             |                                 |       |
| C Closed                | Opened                                  |             |                                 |       |
| Loop response time      |                                         | Video view  | 1                               |       |
| Response time (mm:s     | s:cc) 00:00.50                          | <br>Graphic |                                 |       |
| Restore response (mr    | n.ss:cc) 00:00.50                       |             |                                 |       |
|                         |                                         |             | 👖 Close 🛛 🚿 Cancel 🛛 🥐 He       | :lp   |

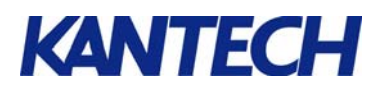

5.3 Select input # 7 and label it *Shunt request to arm*. Leave it to normally **Closed**.

| 🚦 Input                 |                                          |            |                                        |              |
|-------------------------|------------------------------------------|------------|----------------------------------------|--------------|
| 180000                  |                                          |            |                                        |              |
| Gateway                 | O1 - (1) Corporate Gateway               | -          | English                                |              |
| Site                    | Security Office                          | •          | 07 - 01 - Shunt Request to arm         |              |
| Controller              | 🗢 (01) 01 - KT-300 Security Office       | •          | French                                 |              |
| Input                   | 😂 (01.07) 07 - 01 - Shunt Request to arm |            | 07 - 01 - Suspendre demande d'armement |              |
| General Relay and input | ut                                       |            | 1                                      |              |
| Monitoring schedule     |                                          |            |                                        |              |
| Always valid            | ••                                       | 1          |                                        |              |
| -Normal condition       |                                          | 7          |                                        |              |
| Closed                  | O Opened                                 |            |                                        |              |
| Loop response time      |                                          | Video view |                                        |              |
| Response time (mm:s     | s:cc) 00:00.50                           | Graphic    |                                        | . <b>•••</b> |
| Restore response (mr    | n.ss:cc) 00:00.50                        |            |                                        | •••          |
|                         |                                          |            | 👖 Close 🛛 🎊 Cancel 💙 📍 Help            |              |

5.4. Select the **Relay and Input** tab and select "relay 1" for the **Activate relay** field, then assign Input 6 as the **Shunt input** and save.

| 🖁 Input                                                                                                    |                                              |  |  |  |  |
|----------------------------------------------------------------------------------------------------|----------------------------------------------|--|--|--|--|
|                                                                                                    |                                              |  |  |  |  |
| Gateway     © 01 - (1) Corporate Gateway       Site     © Security Office       Controller     © (01) 01 - KT-300 Security Office       Input     © (01.07) 07 - 01 - Shunt Request to arm                                                                                                    | English       7       French       7       7 |  |  |  |  |
| General       Relay and input         Relay       Activate relay         Imput       Shunt input         Imput       Imput         Imput       Imput |                                              |  |  |  |  |
| Close X Cancel ? Help                                                                                                    |                                              |  |  |  |  |

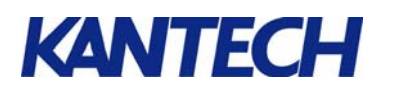

6 Go to **Devices** > **Door** to bring up the door definition window. Select the door you want to define for this application.

| Door                                                                                                    |                                                                                       |
|----------------------------------------------------------------------------------------------------|---------------------------------------------------------------------------------------|
| ñeh 🗃 🥩 🗮 🗙 🗛                                                                                                    |                                                                                       |
| Gateway       © 01 - (1) Corporate Gateway         Site       © Security Office         Controller       © (01) 01 - KT-300 Security Office         Door       © (01,01) 01 - 01 - Door Security Office                                                                                                    | English<br>01 - 01 - Door Security Office<br>French<br>01 - 01 - Door Security Office |
| General     Keypad     Contact     REX     Miscellaneous     Options and alarm system     Door ex       Door lock mode     Door access delay     Door access delay     Ext       Image: State of the system     Unlock time (m:ss)     0:10     Ext       Image: State of the system     Open time (m:ss)     0:30     Open | vents Access events ended door access delay 0:40 0:40 0:40 0:40 0:40 0:40 0:40 0:4    |
| Door type (Anti-passback and Time and Attendance)       Unlo         Image: Access       Image: Access         Image: C Exit       Video         Image: Miscellaneous       Image: Access         Image: Time and attendance       Image: Elevator cab                                                                      | ck schedule<br>Monday to Friday 8:00 to 17:00                                         |
|                                                                                                    | 👖 Close 🛛 🎇 Cancel 🌎 Help                                                             |

6.1 Assign the **Unlock schedule** for this door. This is the schedule defined earlier in Step 3. Select the **Options and alarm system** tab.

| P Door                                                                              |                                                                                                    |                |                                                          |  |  |  |
|-------------------------------------------------------------------------------------|----------------------------------------------------------------------------------------------------|----------------|----------------------------------------------------------|--|--|--|
| 10000                                                                               | A A                                                                                                    |                |                                                          |  |  |  |
| Gateway                                                                             | O1 - (1) Corporate Gateway                                                                              | Y              | English                                                  |  |  |  |
| Site                                                                                | Security Office                                                                                         | ~              | 01 - 01 - Door Security Office                           |  |  |  |
| Controller                                                                          | (01) 01 - KT-300 Security Office                                                                        | ~              | French                                                   |  |  |  |
| Door                                                                                | 🗢 (01.01) 01 - 01 - Door Security Office                                                                | -              | 01 - 01 - Door Security Office                           |  |  |  |
| General Keypad Con<br>KT-100 KT-300 Optic<br>Supervised door I<br>Unlock door by so | tact REX Miscellaneous Options and alarm sys<br>ons<br>ock device<br>chedule after first access granted | stem Door even | nts   Access events  <br>C External alarm system options |  |  |  |
| Motor lock delay (m:ss) 0:00 Second card schedule required (two-man rule)           |                                                                                                    |                |                                                          |  |  |  |
|                                                                                     |                                                                                                    |                | 👖 Close 🛛 🗙 Cancel 🛛 🦿 Help                              |  |  |  |

6.2 Check the Unlock door by schedule after first access granted option.

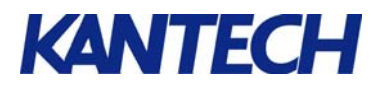

### 6.3 Click the **External alarm system options** button.

| 🕌 Alarm system options                                                                                                    | X                                                                                                    |
|----------------------------------------------------------------------------------------------------|----------------------------------------------------------------------------------------------------|
| Arming request Input Postpone arming Relay                                                                                   |                                                                                                    |
| Settings<br>Arming request input<br>(01.05) 05 - 01 - Request to arm Input<br>Enable arming request schedule<br>Always valid | <ul> <li>Wait for access granted to arm</li> <li>Re-lock door on request to arm</li> <li>Prevent arming request on input status</li> </ul> |
| Arming access level                                                                                                    | Keypad button                                                                                                    |
| Exit delay (hh:mm:ss) 00:00:02<br>Entry delay (hh:mm:ss) 00:00:00                                                            | External alarm system panel status (01.06) 06 - 01 - Arming Status Input                                                                   |
|                                                                                                    | V OK X Cancel ? Help                                                                                                    |

- 6.4 Assign Input 5 as the **Arming request input**.
- 6.5 Select the *Always valid* schedule as the **Enable Arming request schedule**.
- 6.6 Under the **Arming access level** field, select the access level or the group of access levels for the cardholders who will have permission to relock the door after the door was unlocked by a schedule.
- 6.7 Check the **Wait for access granted to arm** checkbox.
- 6.8 Check the **Re-Lock door on request to arm** checkbox.
- 6.9 Select Input 6 as the **External alarm system panel status** input.
- 6.10 Select the **Input tab**.

| 🕌 Alarm system options                     |            |                     |                    |                      | ×           |
|--------------------------------------------|------------|---------------------|--------------------|----------------------|-------------|
| Arming request Input Postpone arming Relay |            |                     |                    |                      |             |
| Description                                | Supervised | Shunted<br>on entry | Shunted<br>on exit | Shunted<br>on disarm | 🗙 Clear all |
| (01.01) 01 - 01 - Security Office Input    |            |                     |                    |                      |             |
| (01.02) 02 - 01 - Input Security Office    |            |                     |                    |                      |             |
| (01.05) 05 - 01 - Request to arm Input     |            |                     |                    |                      |             |
| (01.06) 06 - 01 - Arming Status Input      |            |                     |                    |                      |             |
| (01.07) 07 - 01 - Shunt Request to arm     |            |                     | ×                  | X                    |             |
|                                            |            |                     |                    |                      |             |
|                                            |            |                     |                    |                      |             |
|                                            |            |                     |                    |                      |             |
|                                            |            |                     |                    |                      |             |
|                                            |            | 0                   | к                  | 🗙 Cance              | Help        |

6.11 Check the Shunted on exit and Shunted on disarm checkbox for "input 7".

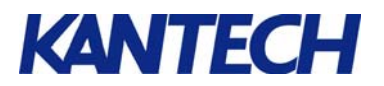

### 6.12 Select the **Postpone arming** tab.

| 🕌 Alarm system options                     | ×      |
|--------------------------------------------|--------|
| Arming request Input Postpone arming Relay |        |
| Settings                                   |        |
| Input to postpone arming                   |        |
|                                            |        |
| Enable postpone arming schedule            |        |
|                                            |        |
| Wait for access granted to postpone        |        |
| Keypad button                              |        |
| Postpone or disarm access level            |        |
| Security Offic - Always valid, all doors   |        |
| 🗸 OK 🕺 🗶 Cancel                            | 7 Help |

6.13 Assign the access level or group of access level of the cardholders who will be allowed to unlock the door by schedule (first people in) under the **Postpone or disarm access level** field.

#### 6.14 Select the **Relay** tab.

| larm system options                          | ×                         |
|----------------------------------------------|---------------------------|
| Arming request Input Postpone arming Relay   |                           |
| Alarm relay                                  | Activation type           |
| Input status                                 |                           |
|                                              | Enabled when system armed |
| Arming alarm panel - Exit delay              |                           |
| 📢 (01.01) 01 - 01 - Request to arm Relay 👥 🚥 |                           |
| Postpone alarm panel                         |                           |
| •••                                          |                           |
| Disarming alarm panel - Entry delay          |                           |
| 🙀 (01.02) 02 · (01) 01 · Request to disarm 🐽 |                           |
| Alarm system armed                           |                           |
| •••                                          |                           |
| ,                                            |                           |
|                                              | V OK X Cancel ? Help      |

- 6.15 Assign "relay # 1" as the **Arming alarm panel Exit delay.**
- 6.16 Assign "relay # 2" as the **Disarming alarm panel Entry delay.**
- 6.17 Click **OK** and save the door definition.